# B\_DIDACTICIEL TD1 ROBOT charges

#### A) PRE REQUIS

On suppose que le didacticiel « A\_TD1 ROBOT \_ géométrie » a été fait.

Ouvrir le fichier robot correspondant et faire la suite des opérations ci-dessous pour introduire le chargement qui a été définit dans l'énoncé de cet exercice (à prendre en parallèle)

#### ► ETAPE 3

#### • introduction des cas de charge élémentaires 1 et 2

Il est conseillé de remettre la structure en filaire et de mettre les numéros de nœuds et de barres Vous devriez avoir cela :

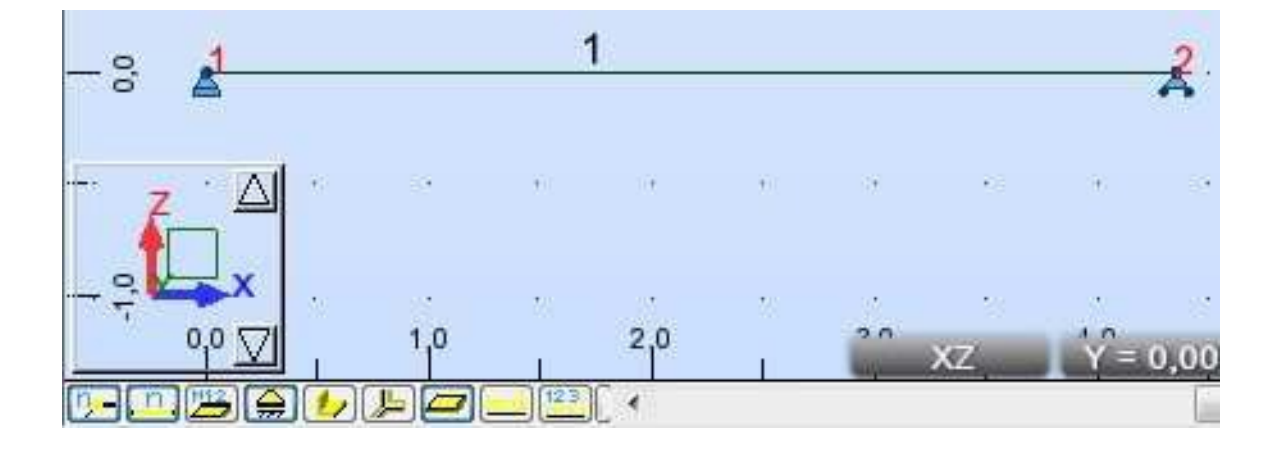

fig 1

#### • Définition des cas de charges 1 et 2:

Cette opération consiste à mettre les numéros et les noms des cas de charge 1 et 2 (pas leurs valeurs pour l'instant)

Pour cela cliquer sur l'icone (barre de droite)

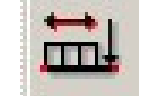

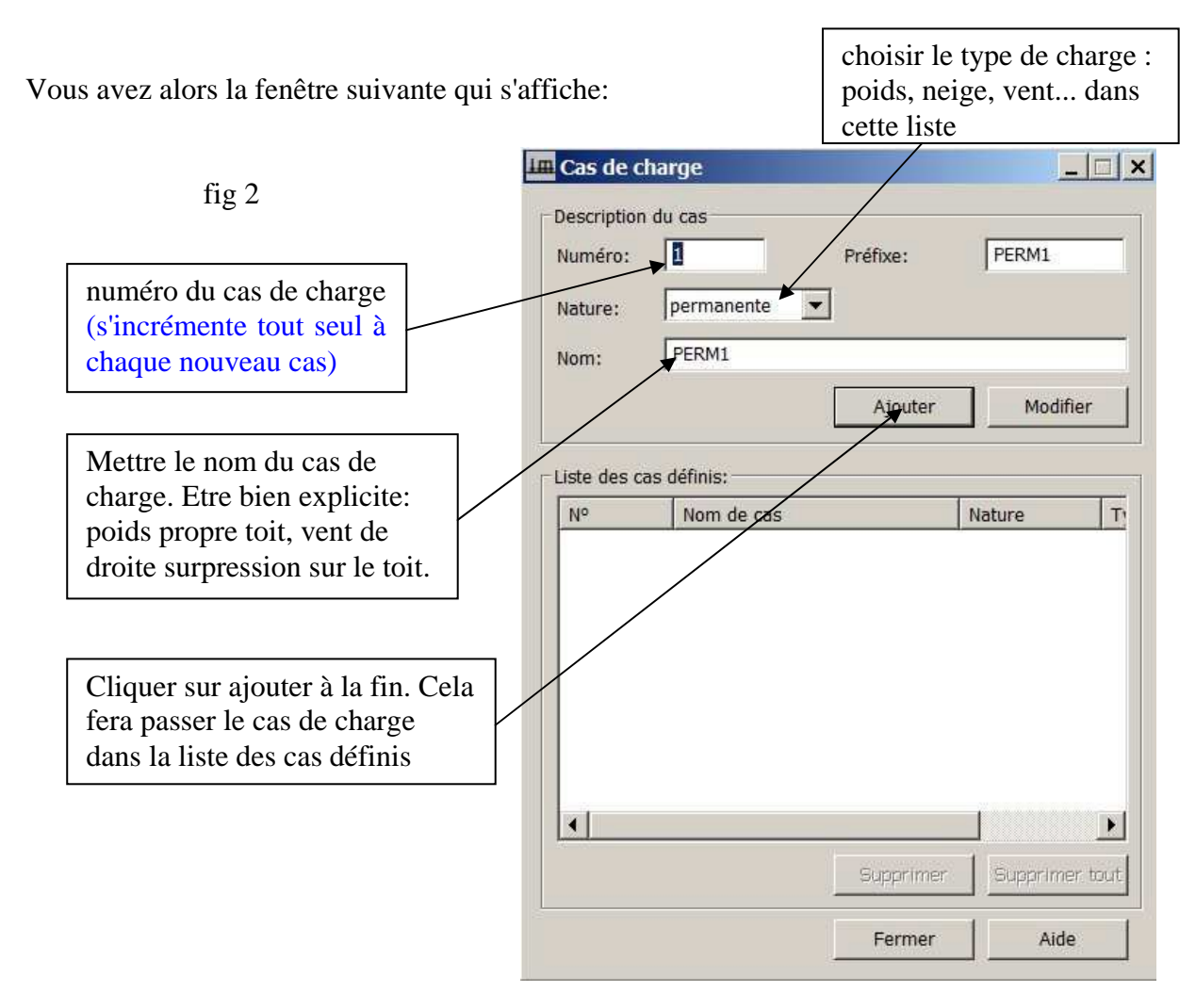

REMARQUE: Si vous faites une erreur dans le nom ou la nature, vous pouvez faire des modifications avec le bouton modifier

2

|                                                                                                    | III Cas de charge                                         |                                     | (Contraction | ~    |
|----------------------------------------------------------------------------------------------------|-----------------------------------------------------------|-------------------------------------|--------------|------|
| fig 3                                                                                                 | Description du ca<br>Numéro: 1<br>Nature: per<br>Nom: poi | s Préfixe:<br>manente<br>Ids propre | PERM1        |      |
| ous devez avoir cela                                                                                  | Liste des cas défi                                        | nis:                                |              |      |
|                                                                                                    | N° N                                                      | om de cas                           | Nature       | T    |
| 7ous pouvez maintenant mettre<br>e cas d'exploitation en remplissant les<br>nêmes case qu'en figure 2 | <b>→</b> 1 p                                              | oids propre                         | permanente   | St   |
|                                                                                                    | •                                                         |                                     |              | F    |
|                                                                                                    | -                                                         | Supprim                             | er Supprimer | tout |
|                                                                                                    |                                                           | Ferme                               | r Aide       |      |
| D1 ROBOT :chargement                                                                                  | vcée Stanislas                                            | Reichert                            |              | pa   |

N

| Vous devriez obtenir:                                             | Im Cas de charge                                                    |                |
|-------------------------------------------------------------------|---------------------------------------------------------------------|----------------|
| Veiller à avoir le N°1. Si<br>nécessaire, le changer à la<br>main | Description du cas<br>Numéro: 2 Préfixe<br>Nature: d'exploitation V | e: PERM2       |
| Choisir le nom                                                    | Nom: exploitation                                                   | outer Modifier |
| Après avoir cliqué sur<br>ajouter, le nom de la                   | Liste des cas définis:<br>N° Nom de cas                             | Nature Tı      |
| combinaison apparaît dans la<br>liste                             | 1 poids propre                                                      | permanente Si  |
|                                                                   |                                                                     |                |
| fig 4                                                             | *m                                                                  |                |
|                                                                   | Sup                                                                 | rmer Aide      |
|                                                                   |                                                                     |                |

Remarque : Si vous vous êtes lourdement trompé sur un cas, vous pouvez l'effacer. Il suffit de mettre la flèche rouge en face du cas 1 et de clique sur supprimer. Vous pouvez ensuite faire un nouveau cas dont le numéro sera 1

Après avoir entré tous les cas de charge, vous devriez avoir :

fig 5

Vous trouvez tous les cas tels

que définis dans l'énoncé.

| Description                     | du cas                                    | Préfixe: | PERM2                            |   |
|---------------------------------|-------------------------------------------|----------|----------------------------------|---|
|                                 | [d'avalaitation                           |          |                                  |   |
| Nature:                         | uexpioitadon                              | <u></u>  |                                  |   |
| 220080U                         | exploitation                              |          |                                  |   |
| Nom:                            | exploitation                              |          |                                  |   |
| Nom:                            | exploitation                              | Alexaber | Madifier                         |   |
| Nom:                            | схронавон                                 | Ajouter  | Modifier                         |   |
| Nom:                            | capionation                               | Ajouter  | Modifier                         |   |
| Nom:<br>Liste des ca            | as définis:                               | Ajouter  | Modifier                         |   |
| Nom:<br>Liste des ca            | as définis:<br>Nom de cas                 | Ajouter  | Modifier<br>Nature               | T |
| Nom:<br>Liste des ca<br>N°<br>1 | as définis:<br>Nom de cas<br>poids propre | Ajouter  | Modifier<br>Nature<br>permanente | T |

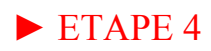

### Définition des valeurs de charge pour les différents cas:

## a) le poids propre CAS1

Pour rentrer facilement les charges, il faut avoir à l'écran simultanément ouvert :

- la vue de la structure filaire à l'arrière-plan

- la fenêtre cas de charge ouverte et pas sur la structure.

- la fenêtre de charge ouverte par l'icône, barre de droite

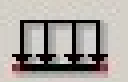

Vous devez alors avoir un écran qui a cette allure

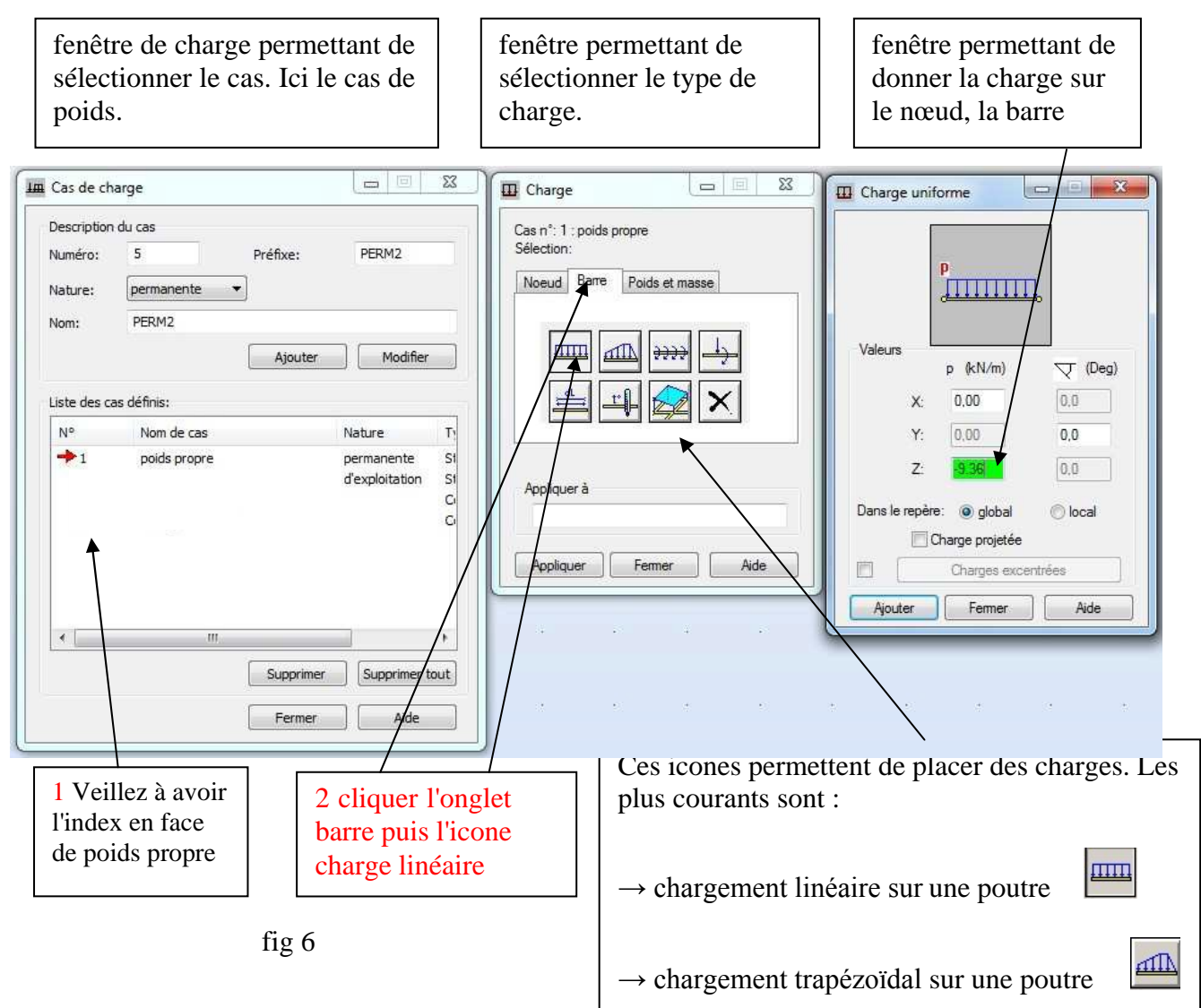

Si vous voulez placer des charges aux nœuds, cliquer sur l'onglet nœud.

En cliquant sur charge linéaire, vous avez alors cette fenêtre qui s'ouvre :

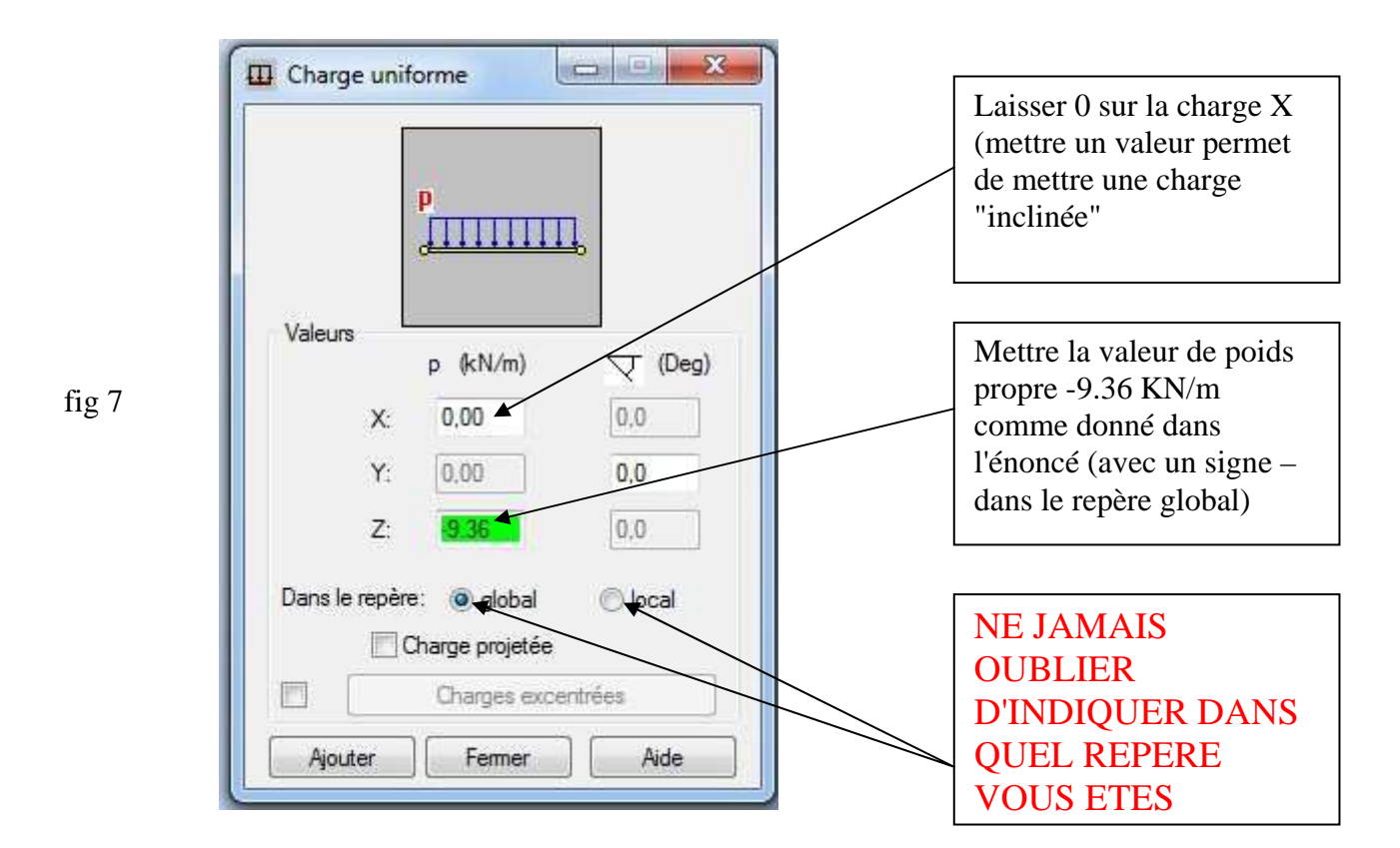

Puis vous cliquer sur ajouter et vous désignez à la souris la barre 1. La charge se met en place de manière graphique. Vous devriez avoir:

REMARQUE : si vous mettez des valeurs sur X et Z vous obtenez des charges inclinées.

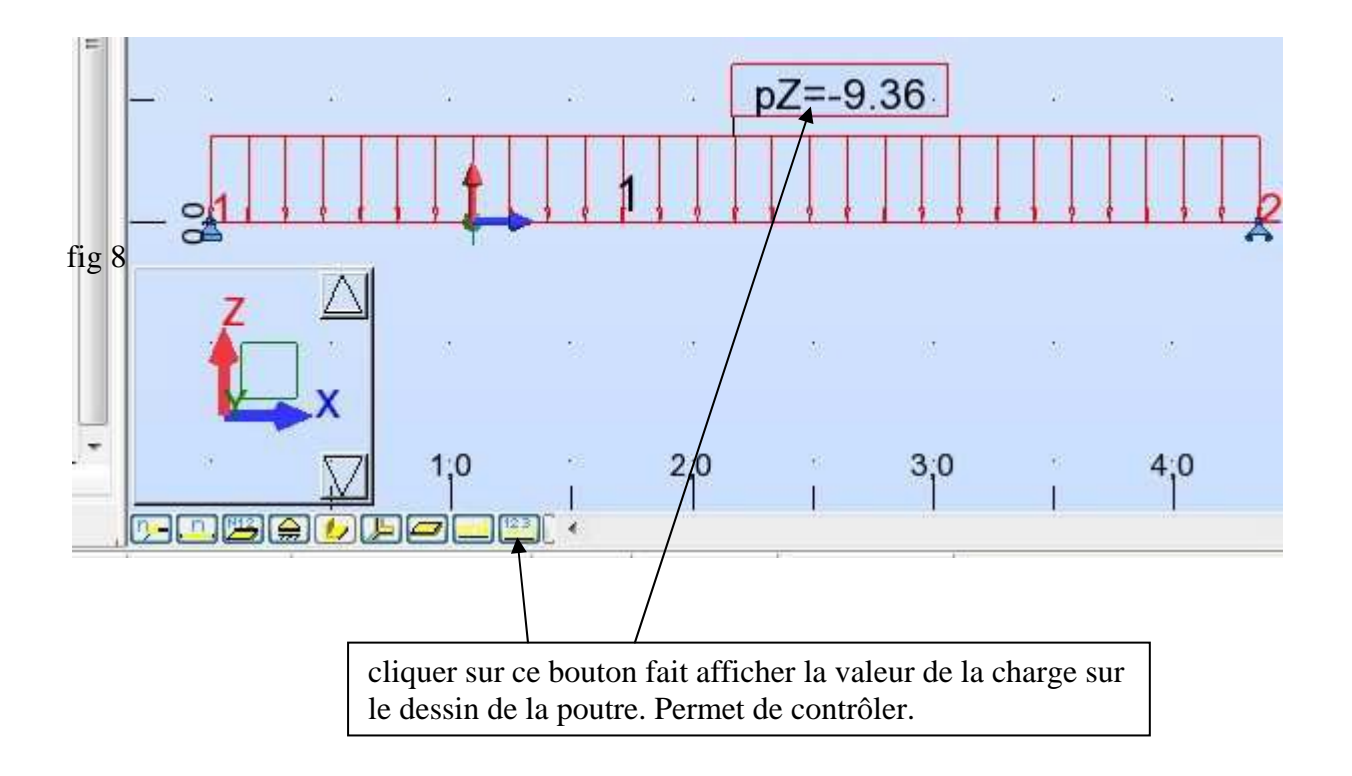

**TD1 ROBOT : chargement** 

Lycée Stanislas

### b) la charge d'exploitation CAS 2

On rappelle que les charges de neige sont des charges projetées comme indiqué dans le sujet.

Les fenêtres ci-dessous s'ouvrent dans l'ordre indiqué les unes après les autres.

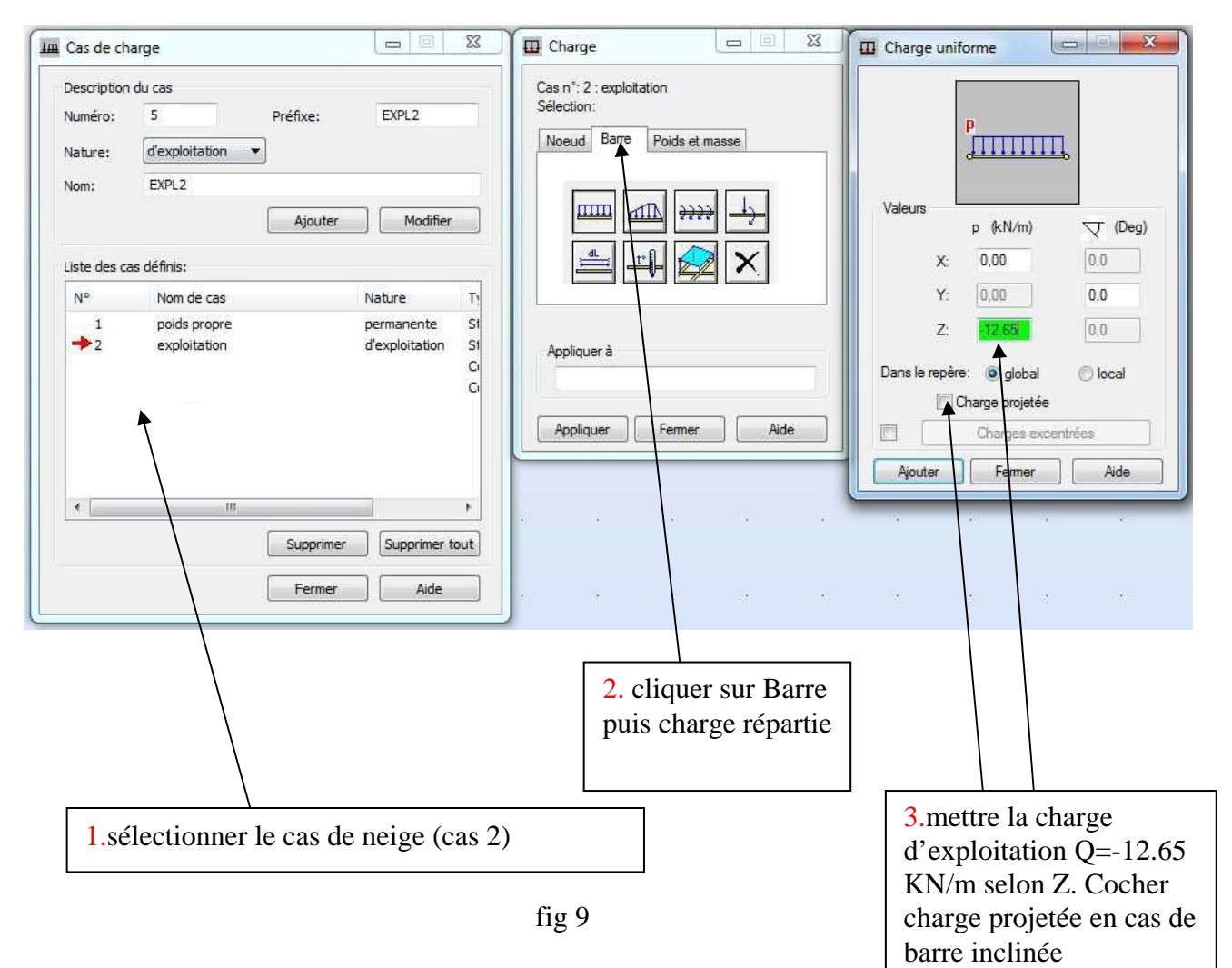

Désigner ensuite la barre pour mettre en place cette charge.

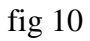

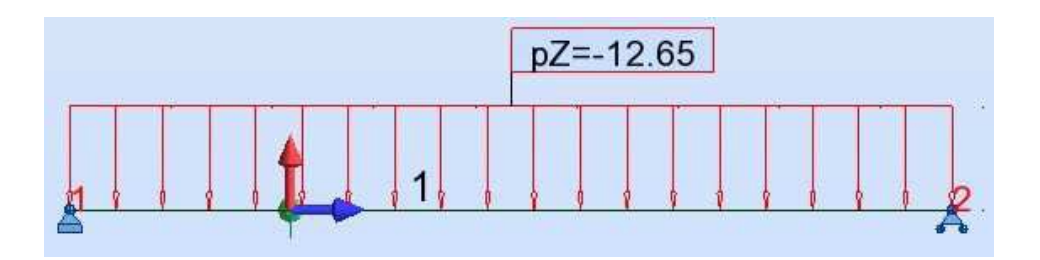

#### c) vérification des cas de charges par tableau

L'expérience montre que le placement des charges à la souris provoque des doublons ou des triplons (charges se plaçant 2 ou 3 fois alors qu'on ne les veut qu'une fois).

Il faut donc vérifier à l'aide des tableaux.

| Cliquer sur l'icône (en bas à droite) |                                         |
|---------------------------------------|-----------------------------------------|
|                                       | Tableaux de données et de résultats ? × |
| Vous obtenez :                        | Barres                                  |
|                                       | Caractéristiques                        |
| fig 11                                | I l'i Pièces et familles                |
| lig 11                                | 🗆 🏫 Groupes d'objets                    |
|                                       | 🗆 🚣 Appuis                              |
|                                       | 🔲 🚧 Liaisons rigides                    |
|                                       | Excentrements                           |
| cocher la case charges et             | 🗌 💋 Imperfections géométriques          |
| valider                               | 🗆 📔 Etages                              |
|                                       | 🔲 📰 Métré                               |
|                                       | 🔲 📲 Devis estimatif                     |
|                                       | Charges                                 |
|                                       | Masses ajoutées                         |

Vous obtenez alors le tableau suivant:

|    | Cas            | Type de charge  | Liste      |                |           |           |              |          |        |
|----|----------------|-----------------|------------|----------------|-----------|-----------|--------------|----------|--------|
| 0  | 1:poids propr  | poids propre    | <u> </u> 4 | Structure enti | -Z        | Coef=1,00 | MEMO:        |          | [      |
| 11 | 1:poids propr  | charge uniforme | <u>थ</u> । | PX=0,0         | PZ=-9,36  | global    | non projetés | absolues | BE=0,0 |
|    | 2:exploitation | charge uniforme | 31         | PX=0,0         | PZ=-12,65 | global    | non projetés | absolues | BE=0,0 |
| *  |                |                 |            |                |           |           |              |          |        |

fig 12

Un contrôle attentif de ce tableau vous montrera qu'il n'y pas de doublons ni d'erreur.

Vous remarquerez qu'il y a y a deux lignes 1 qui sont des cas de poids propre. La première est le poids propre des profilés que le logiciel **met de toute manière systématiquement.** 

La deuxième ligne de poids propre est le poids propre du plancher, mis par l'utilisateur.

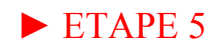

Définition des différentes combinaisons:

### a) On écrit les différentes combinaisons possibles

On utilise le livre page 45. Dans un cas aussi simple, il n'y a que deux combinaisons

- ELU : COMB 1 : 1.35 G + 1.5 Q
- ELS : COMB 2 : G + Q

### b) Introduction dans le logiciel

fig13 fig13 Vous obtenez ensuite la fenêtre suivante :

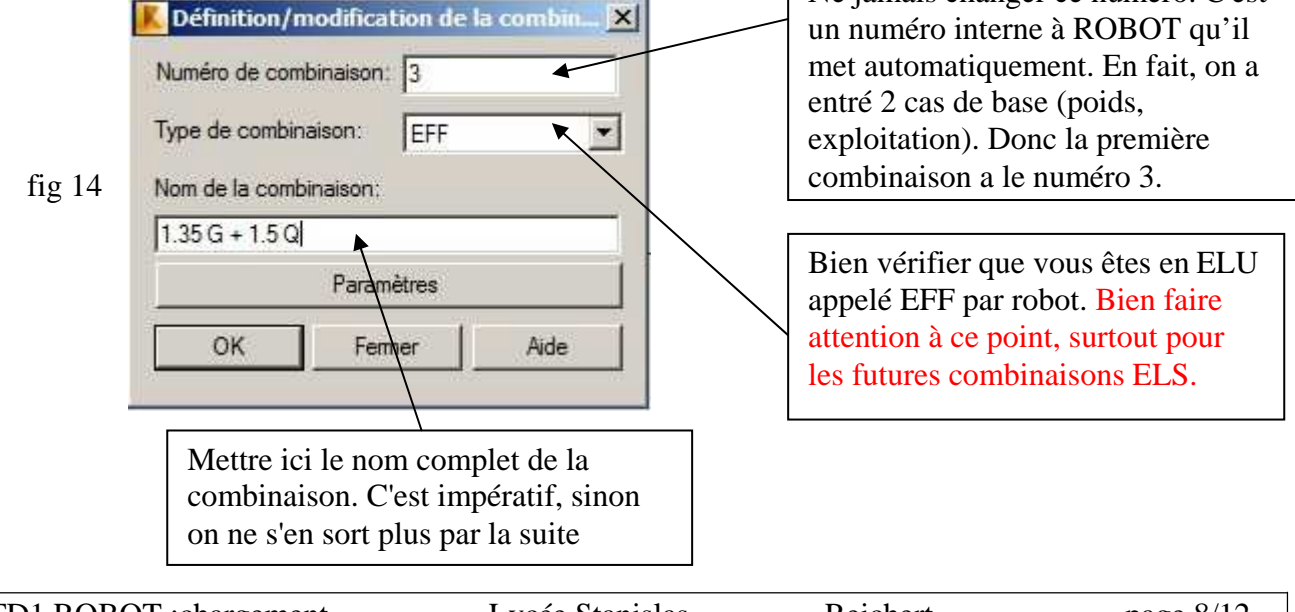

Cliquer sur l'icone de définition de la structure (à droite de l'écran)

Lorsque vous avez validé, vous obtenez la fenêtre suivante :

| désignation de la charge                                                    | Cas de char | ge élémentai            | ire                                                              | fig 15                                                                                  |
|-----------------------------------------------------------------------------|-------------|-------------------------|------------------------------------------------------------------|-----------------------------------------------------------------------------------------|
| Combinaison<br>Combinaison: 3 : 1.35 G + 1<br>Liste de cas:<br>Nature: Tout | 1.5 Q : EFF | Liste di<br>coefficient | es cas dans la                                                   | a combinaison:                                                                          |
| poids propre<br>2 exploitation                                              |             |                         | permet de<br>de charge<br>fenêtre de<br>Les coeffic<br>automatiq | faire glisser le cas<br>désigné dans la<br>combinaison.<br>cients se mettent<br>uement. |
| Coefficient: auto                                                           |             |                         | permet de<br>charge de<br>combinais                              | retirer un cas de<br>la liste des<br>sons                                               |
| Définir coefficients<br>Nouvelle Modifier Supprir                           | ner         | ∢  Appli                | quer F                                                           | Fermer Aide                                                                             |

Après avoir fait glisser les cas 1 et 2 dans la fenêtre de droite, on obtient :

|      | Combinaison: 3 : 1.35 G + 1.5 Q : EFF<br>Liste de cas: | Liste des cas dans la combinaison:                                                                                              |
|------|--------------------------------------------------------|----------------------------------------------------------------------------------------------------|
|      | Nature: Tout                                           | coefficient N* Nom de cas                                                                                                    |
| g 16 | N* Nom de cas                                          | 1.33 1 poids propre<br>1.50 2 exploitation<br>On retrouve bien les<br>coefficients ELU parce que<br>on a défini une combinaison |
|      | Coefficient: auto<br>Définir coefficients              | ELU en fig 14                                                                                                    |

Après avoir fait glisser les cas utiles dans la liste de cas de la combinaison, vous cliquez sur nouvelle et le logiciel vous remet automatiquement dans :

• la fenêtre définition/modification d'une combinaison pour définir son nom

|        | K Définition/modification de la combin |                                                         |
|--------|----------------------------------------|---------------------------------------------------------|
|        | Numéro de combinaison: 4               |                                                         |
| fig 17 | Type de combinaison: DEP               |                                                         |
|        | Nom de la combinaison:                 | Ne pas oublier de mettre ici<br>DEP (comme déplacement) |
|        | Paramètres                             | pour définir une<br>combinaison ELS                     |
|        | OK Fermer Aide                         |                                                         |

• puis la fenêtre combinaison pour définir les coefficients

| fig | 18 |
|-----|----|
|-----|----|

| ste de cas: |                      |          | L                           | iste des cas dans la                                       | combinaison:                           |
|-------------|----------------------|----------|-----------------------------|------------------------------------------------------------|----------------------------------------|
| Nature:     | Tout                 | -        | coefficien                  | t N°                                                       | Nom de cas                             |
| N°          | Nom de cas           |          | - 1                         | 00 1<br>00 2                                               | poids propre<br>exploitation           |
|             |                      |          | >>> On<br>cod<br>dél<br>fig | retrouve bien<br>efficients ELS j<br>fini une combin<br>17 | les<br>parce que on a<br>naison ELS en |
|             |                      | <u> </u> |                             |                                                            |                                        |
| Coeffici    | ent: auto            |          |                             |                                                            |                                        |
|             | Définir coefficients | i [      |                             |                                                            |                                        |

En fin de compte, on obtient les combinaisons suivantes :

| TD1 ROBOT ·chargement | Lycée Stanislas | Reichert  | nage 10/12 |
|-----------------------|-----------------|-----------|------------|
| IDI KODOI .chargement | Lycce Stanisias | Reference | page 10/12 |

| Combinaison: 5: COMB3: EFF   Liste de cas: Liste des cas dans la combinaison:   Num: Tot   Image: Strate des cas Cas de charge   elémentaires elémentaires   Image: Strate des cas Es combinaisons simples   Image: Strate des cas Image: Strate des cas   Image: Strate des cas Es combinaisons simples   Image: Strate des cas Image: Strate des cas   Coefficient: Image: Strate des cas   Image: Strate des cas Es combinaisons simples   Image: Strate des cas Image: Strate des cas   Coefficient: Image: Strate des cas   Image: Coefficient: Strate des cas   Image: Coefficient: Strate des cas   Image: Coefficient: Strate des cas   Image: Coefficient: Strate des cas   Image: Coefficient: Strate des cas   Image: Coefficient: Strate des cas   Image: Coefficient: Strate des cas   Image: Coefficient: Strate des cas   Image: Coefficient: Strate des cas   Image: Coefficient: Strate des cas   Image: Coefficient: Strate des cas </th <th>K Combinai</th> <th>son</th> <th></th> <th></th> <th></th> <th></th> <th></th> <th>-0</th>                                                                                                    | K Combinai             | son                                                                  |                                                |                                                                                                    |                                                                                                    |                                          |                                 | -0        |
|----------------------------------------------------------------------------------------------------|------------------------|----------------------------------------------------------------------|------------------------------------------------|----------------------------------------------------------------------------------------------------|----------------------------------------------------------------------------------------------------|------------------------------------------|---------------------------------|-----------|
| Itel de cas: Itel de carge elificient   Image: Supplete in the sequence in the sequence in the s                                                                                                    | C                      | ombinaison: 5 : CC                                                   | MB3 : EFF                                      |                                                                                                    |                                                                                                    |                                          | <u> </u>                        |           |
| Nature: Tot Cas de charge   1 poids propre Cas de charge   2 1,35 G + 15 Q Es combinaisons simples   1 et al. et al.   4 G+Q Es combinaisons simples   1 et al. Es combinaisons simples   1 et al. et al.   Coefficient: et al. et al.   Définir coefficients Nouvelle Modifier avant de faire une nouvelle combinaison.   c) Vérification des cas de charge sous forme de table iser l'icône pour sélectionner les tableaux.   fig 20 Fig 20 Exercise afrantics fig 20   Images and ender Exercise afrantics Exercise afrantics   Exercise afrantics Exercise afrantics Exercise afrantics   Images and ender Exercise afrantics Exercise afrantics   Exercise afrantics Exercise afrantics Exercise afrantics   Exercise afrantics Exercise afrantics Exercise afrantics   Exercise afrantics Exercise afrantics Exercise afrantics   fig 20 Exercise afrantics Exercise afrantis   Exercise afrantics                                                                                                    | Liste de cas:          |                                                                      |                                                |                                                                                                    | Liste de                                                                                                    | s cas dans                               | la combinaiso                   | on:       |
| Image: second state in the second state in the second state is set in the second state in the second state is set in the second state is set in the second state is second state is set in the second state is set in the se                                                                                                    | Nature:                | Tout                                                                 | *                                              | Γ                                                                                                    | coefficient                                                                                                    | N                                        | • Nom d                         | le cas    |
| image: state state stat                                                                                                    | N°<br>1<br>2<br>3<br>4 | Nom de cas<br>poids propre<br>exploitation<br>1.35 G +1.5 Q<br>G + Q |                                                |                                                                                                    | Cas de c<br>élément<br>les com<br>1 et 2 so                                                                                                    | charge<br>aires<br>binaison<br>ont prése | s simples<br>ntes               |           |
| Ce bouton permet de définir les coefficients à utiliser. A modifier avant de faire une nouvelle combinaison.<br>c) Vérification des cas de charge sous forme de table<br>iser l'icône pour sélectionner les tableaux.<br>fig 20<br>fig 20<br>fig 20<br>Cocher combinaisons<br>Cocher combinaisons                                                                                                    | Coefficie<br>Nouvelle  | ent: auto<br>Définir coefficients<br>Modifier                        | Supprimer                                      |                                                                                                    | Appliq                                                                                                    | uer                                      | Fermer                          | Aide      |
| fig 20<br>fig 20<br>Cocher combinaisons<br>Cocher combinaisons                                                                                                    | liser l'icâno          | c)                                                                   | Ce bouto<br>utiliser. A<br>combina<br>Vérifica | on permet<br>A modifies<br>ison.<br>tion des o                                                                                                    | de définir le<br>r avant de fa<br>cas de char                                                                                                    | s coeffic<br>ire une r<br>rge sou        | vients à<br>nouvelle<br>s forme | de tablea |
| fig 20<br>fig 20<br>Cocher combinaisons<br>fig 20<br>fig 20<br>f | liser l'icone          | pour                                                                 | selection                                      | her les tabl                                                                                                    | eaux.                                                                                                    |                                          |                                 |           |
|                                                                                                    | Cocher                 | ig 20                                                                |                                                | Impleaux d   Impleaux d   Impleaux d | e données et de<br>uds<br>es<br>ctéristiques<br>es et familles<br>ipes d'objets<br>uis<br>ons rigides<br>entrements<br>infections géométric<br>es<br>é<br>s estimatif<br>ges<br>ses ajoutées<br>binaisons | ques                                     |                                 |           |
|                                                                                                    |                        |                                                                      |                                                |                                                                                                    | ationa                                                                                                    |                                          |                                 |           |

page 11/12

Vous obtenez alors le tableau suivant :

| Combinaison | Nom           | Type d'analyse       | Type<br>de la | Nature du cas | Définition    |
|-------------|---------------|----------------------|---------------|---------------|---------------|
| 3 (C)       | 1.35 G +1.5 Q | Combinaison linéaire | EFF           |               | 1*1.33+2*1.50 |
| 4 (C)       | G + Q         | Combinaison linéaire | DEP           |               | (1+2)*1.00    |

fig 21

On constate dans ce tableau que toutes les combinaisons y sont, que les coefficients sont bons, qu'il n'y a pas de doublons. Il faut toujours faire cette vérification.

**REMARQUE**: Le logiciel ne vous laisse pas toucher à ce tableau de manière directe, par exemple pour changer un coefficient. Cela est très dommage. En cas de faute dans des coefficients, il faut refaire la démarche ci-dessus.

# FIN DU CHARGEMENT